# **Tutorial Compra de Livros.**

## <u>1 - Leia o QR code ou clique aqui.</u>

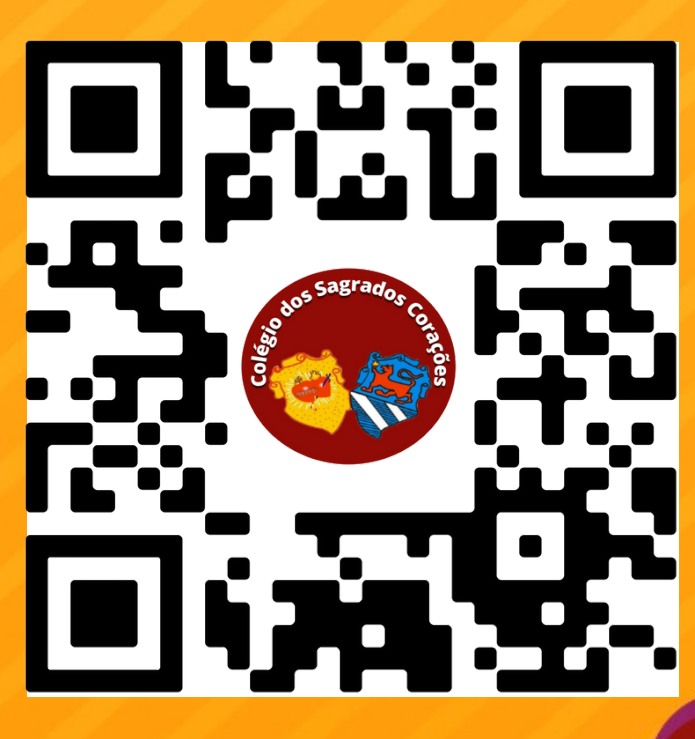

#### 2 - Coloque o código SAGRADOSCORACOES55

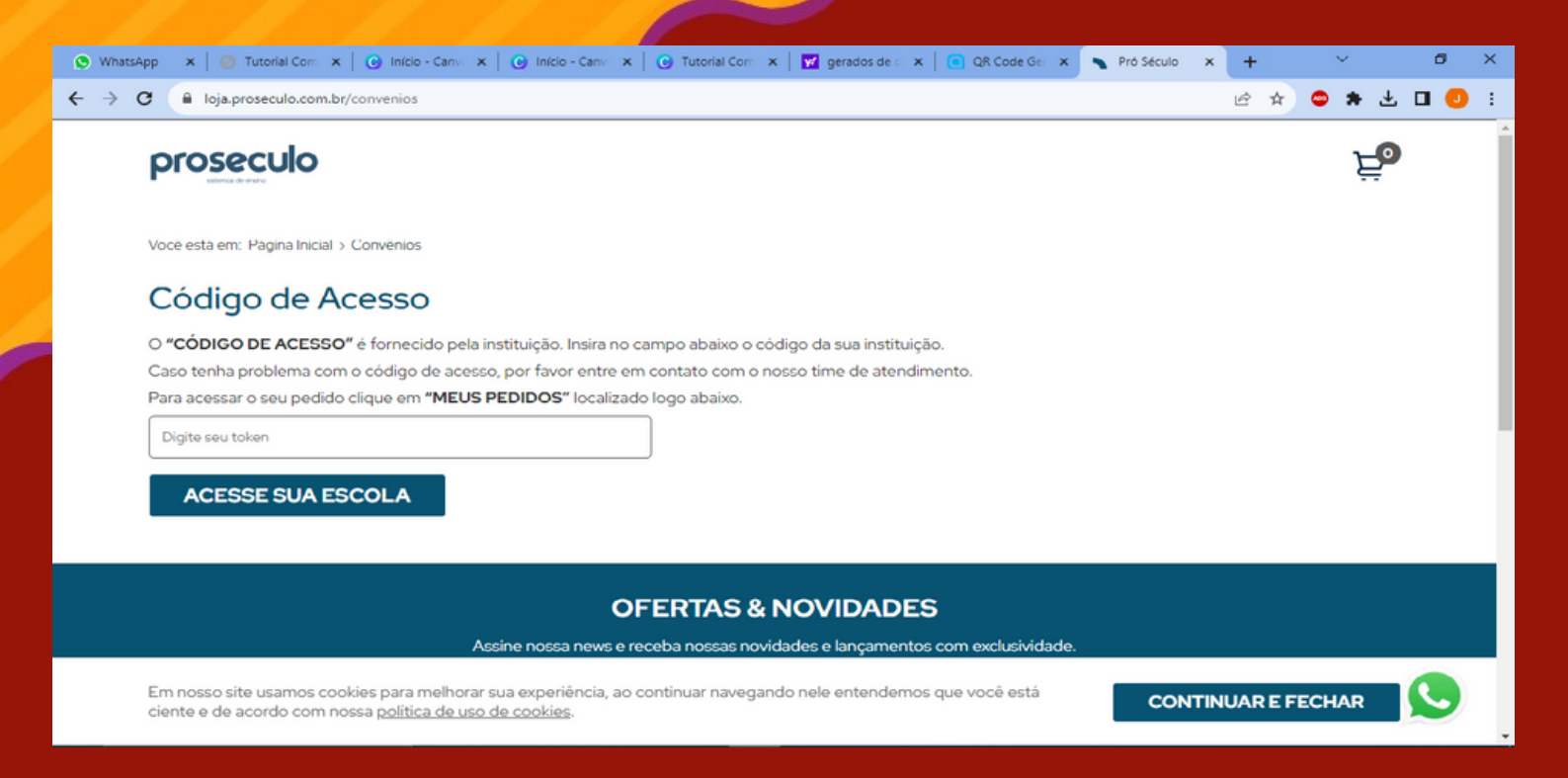

# 3 - Selecione o material que desejar e clique em "adicionar"

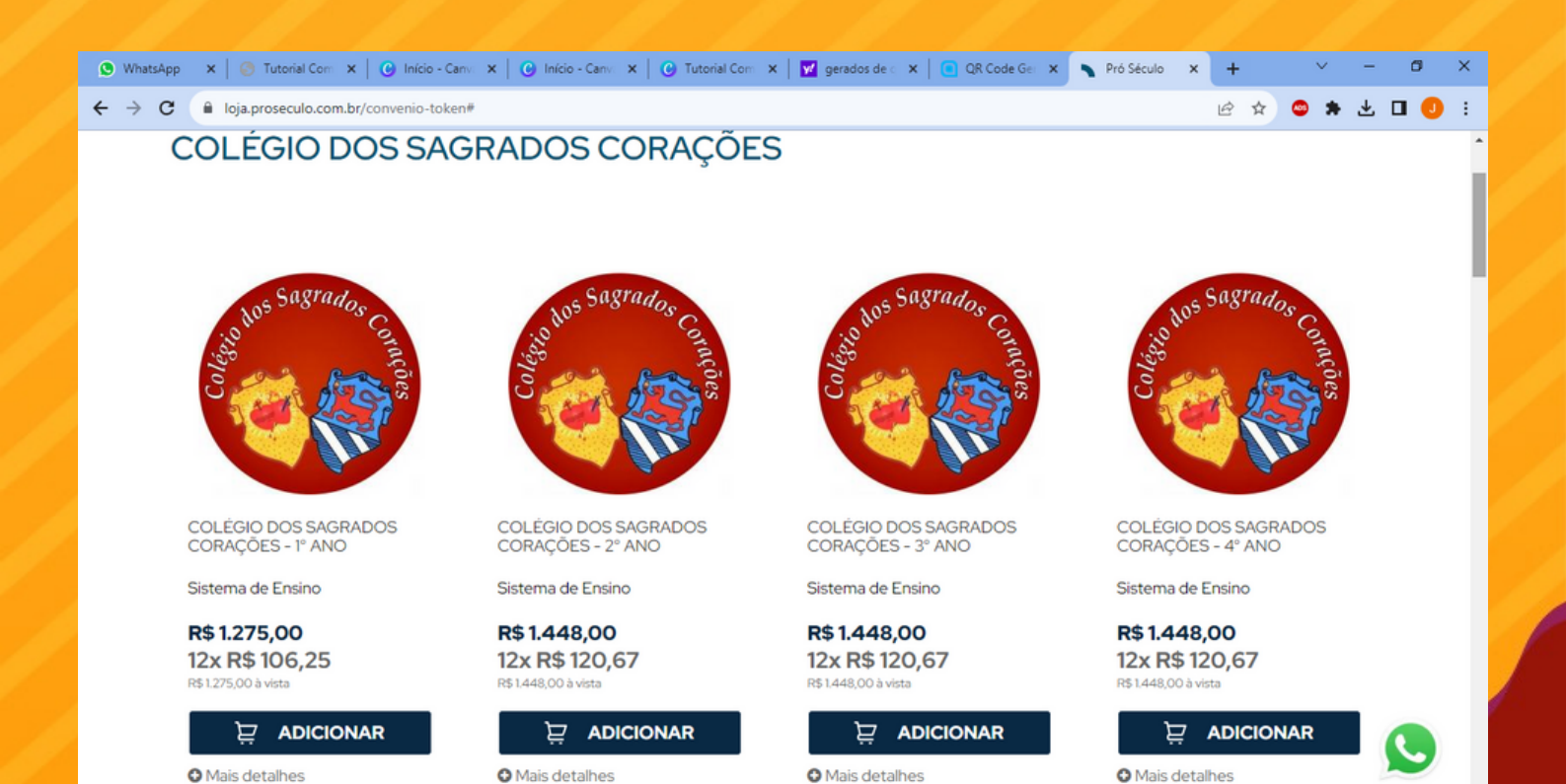

### 4 - Coloque o seu CEP, escolha o método de entrega e clique em continuar

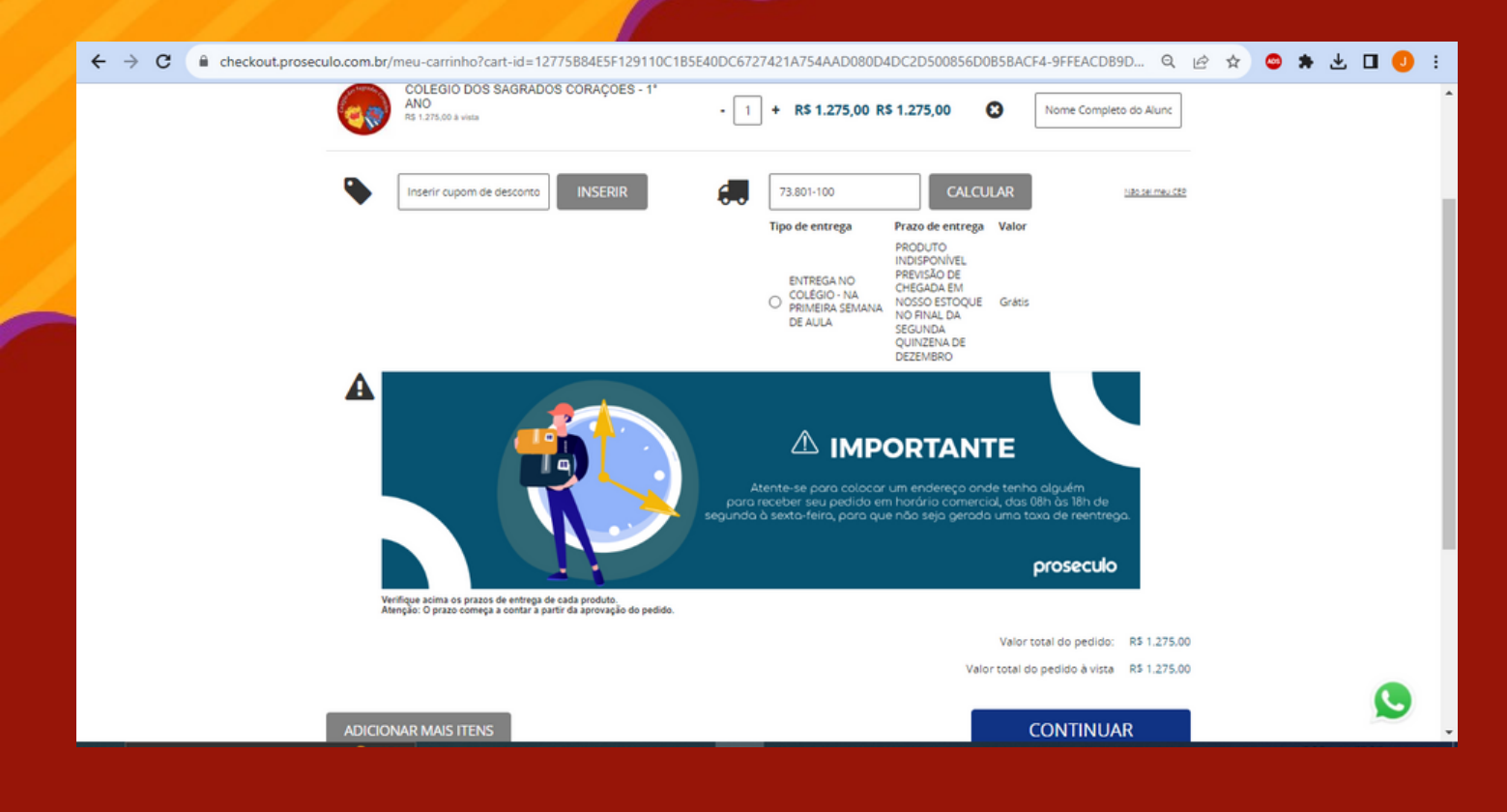

#### 5 - Coloque seu usuário e senha (mesmo do ano anterior). Se ainda não tiver, preencha o campo de "Minha primeira compra"

| <ul> <li>WhatsApp x   S Tutorial Compra x   Inicio</li> <li>← → C ■ Ioja.proseculo.com.br/identificacao</li> </ul>                                                                                                    | - Canva 🗙 🛛 🕑 Tutorial Compra 🗙 🗍                                                                                                    | 👿 gerados de qr c: 🗙 📔 💽 QR Code G                                                                                                    | enera 🗙 🔪 Pró                                                                                                    | Século ×                                                           | +<br>3 x ©              | × - a ×<br>★ ± □ 0 :                          |
|----------------------------------------------------------------------------------------------------|----------------------------------------------------------------------------------------------------|----------------------------------------------------------------------------------------------------|----------------------------------------------------------------------------------------------------|--------------------------------------------------------------------|-------------------------|-----------------------------------------------|
|                                                                                                    |                                                                                                    |                                                                                                    |                                                                                                    |                                                                    |                         |                                               |
| proseculo                                                                                                    | Busque por um convênio                                                                                                    |                                                                                                    | Q                                                                                                    | Olá, bem vine<br>Entre / Cada                                      | do(a)<br>astre-se       | Ë                                             |
| ACESSE SUA ESCOLA                                                                                                    |                                                                                                    |                                                                                                    |                                                                                                    | MEUS DADOS                                                         | S/MEUS PE               | DIDOS                                         |
|                                                                                                    |                                                                                                    |                                                                                                    |                                                                                                    |                                                                    |                         |                                               |
| Já sou cliente                                                                                                    |                                                                                                    | Minl                                                                                                    | na prime                                                                                                    | eira com                                                           | pra                     |                                               |
| E-mail                                                                                                    |                                                                                                    | E-mail                                                                                                    |                                                                                                    |                                                                    |                         |                                               |
| Senha                                                                                                    |                                                                                                    | CEP                                                                                                    |                                                                                                    |                                                                    |                         |                                               |
| ENTRAR                                                                                                    |                                                                                                    |                                                                                                    | QUERO N                                                                                                    | 1E CADASTR                                                         | RAR                     |                                               |
|                                                                                                    |                                                                                                    |                                                                                                    |                                                                                                    |                                                                    |                         | _                                             |
|                                                                                                    |                                                                                                    |                                                                                                    |                                                                                                    |                                                                    |                         | <u>S</u>                                      |
| 🕂 🔎 Pesquisar 🛛 🛔 💭 🖽                                                                                                    | OFERTAS                                                                                                    | S&NOVIDADES                                                                                                    |                                                                                                    | XN +0,80%                                                          | የ20 🧠 🧟 🕯               | <sup>(3)</sup> POR 09:19<br>PTB2 04/12/2023 ₽ |
|                                                                                                    |                                                                                                    |                                                                                                    |                                                                                                    |                                                                    |                         |                                               |
| 6 - Selecio                                                                                                    | ne a for                                                                                                    | ma de                                                                                                    | nao                                                                                                    | າສາ                                                                | ചന                      | to e                                          |
| 6 - Selecio                                                                                                    | ne a for                                                                                                    | ma de [                                                                                                    | pag                                                                                                    | am                                                                 | en                      | toe                                           |
| 6 - Selecio                                                                                                    | ne a for<br>finalize                                                                                                    | ma de<br>a comp                                                                                                    | pag<br>)ra.                                                                                                    | amo                                                                | ən                      | <b>to</b> e                                   |
| 6 - Selecio                                                                                                    | ne a for<br>finalize                                                                                                    | ma de j<br>a comp                                                                                                    | pag<br>)ra.                                                                                                    | am(                                                                | <b>9</b> N1             | to e                                          |
| 6 - Selecio                                                                                                    | ne a for<br>finalize                                                                                                    | made<br>acomp                                                                                                    | pag<br>)ra.                                                                                                    | am(<br>século ×                                                    | ÷<br>*                  | €                                             |
| 6 - Selecio<br>WhatsApp × © Tutorial Compr × ♥ Inicio<br>← → C ● checkout.proseculo.com.br/forma-pagar<br>Pagamento                                                                                                    | ne a for<br>finalize                                                                                                    | made<br>acomp                                                                                                    | pag<br>)ra.<br>ener x • Pro                                                                                                    | Século ×                                                           | <b>9</b> 01<br>+<br>* • |                                               |
| 6 - Selecio<br>WhatsApp × © Tutorial Compr × € Inicio<br>← → C    checkout.proseculo.com.br/forma-pagar<br>Pagamento<br>Resumo da Compra                                                                                                    | ne a for<br>finalize                                                                                                    | made<br>acomp                                                                                                    | pag<br>)ra.<br>enc: × • Pr                                                                                                    | Seculo ×                                                           | +<br>• • •              | €                                             |
| <ul> <li>6 - Selecio</li> <li>WhatsApp × ○ Tutorial Compr × ○ Info</li> <li>Tutorial Compr × ○ Info</li> <li>c c c teckout.proseculo.com.br/forma-paga</li> </ul> Pagamento Resumo da Compra Contractor Los Contractor Los Contract | ne a for<br>finalize                                                                                                    | grados de gr. × • QR Code G                                                                                                    | <b>Pag</b><br><b>Pag</b><br><b>Pag</b><br><b>P</b><br><b>R</b><br><b>S</b> 1.275.00<br>RS 1.275.00<br>RS 1.275.00<br>RS 1.275.00 | 3.54culo ×<br>Q (2<br>0.500                                        | <b>€</b> ∩1             |                                               |
| <ul> <li>Ministapp × ○ Tutorial Compr. × ○ Inicio</li> <li>✓ → C ● checkout.proseculo.com.br/forma-pagat</li> <li>Pagamento</li> <li>Resumo da Compra</li> <li>Cuterio Compra</li> <li>Cuterio Compr</li> <li>Cuterio Compra</li> <li>Cuterio Compr</li></ul>                                                                                                    | ne a for<br>finalize                                                                                                    | grados de gr c × QR Code G                                                                                                    | Pag<br>)ra.<br>Pr<br>ener: × • Prd<br>R\$ 1.275.00<br>R\$ 1.275.00<br>a pagar: R\$ 1.275                                         | 3,00                                                               | ÷<br>*<br>•             |                                               |
| <ul> <li>Mustapp × ○ Tutorial Compra × ○ Inicio</li> <li>✓ → C ● checkout.proseculo.com.br/forma-paga</li> <li>Pagamento</li> <li>Resumo da Compra</li> <li>Cuteria de Pagamento</li> <li>Cuteria de Pagamento</li> </ul>                                                                                                    | ne a for<br>finalize                                                                                                    | Mastercard                                                                                                    | pag<br>)ra.<br>ene: × • Prd<br># 1.275.00<br># pagar: R\$ 1.275                                                                  | 3,00                                                               | <b>€</b> ∩'             |                                               |
| <ul> <li>MnatsApp × ○ Tutorial Compre × ○ Info</li> <li>MnatsApp × ○ Tutorial Compre × ○ Info</li> <li>C ● C ● C ● Checkout.proseculo.com.br/forma-paga</li> </ul> Pagamento Resumo da Compra Concentration Concentration Concentrating <p< td=""><td>to</td><td>Mastercard<br/>Amex<br/>Bieco</td><td>Pag<br/>)ra.<br/>Pra.<br/>R\$ 1.275.00<br/>R\$ 0.00<br/>a pagar: R\$ 1.275<br/>0 Elo<br/>0 JCB<br/>0 Pix</td><td>3,00</td><td><b>€</b>M<sup>•</sup></td><td></td></p<>                                                                                                    | to                                                                                                    | Mastercard<br>Amex<br>Bieco                                                                                                    | Pag<br>)ra.<br>Pra.<br>R\$ 1.275.00<br>R\$ 0.00<br>a pagar: R\$ 1.275<br>0 Elo<br>0 JCB<br>0 Pix                                 | 3,00                                                               | <b>€</b> M <sup>•</sup> |                                               |
| <ul> <li>MNatsApp × © Tutorial Compra × € India</li> <li>✓ → C ● checkout.proseculo.com.br/forma-paga</li> <li>Pagamento</li> <li>Resumo da Compra</li> <li>Cuteria de Pagament</li> <li>Cuteria de Pagament</li> <li>Cuteria de Pagament</li> <li>○ Diners</li> <li>○ Diners</li> <li>○ Diners</li> <li>○ Diners</li> <li>○ Diners</li> <li>○ Diners</li> <li>○ Diners</li> <li>○ Diners</li> </ul>                                                                                                    | to                                                                                                    | Mastercard       Image: second second s         | Pagar: R\$ 1.275                                                                                                    | 3.00                                                               | <b>€</b> ∭              |                                               |
| <ul> <li>MnatsApp × ○ Tuterial Compra&lt; × ○ Info</li> <li>✓ WhatsApp × ○ Tuterial Compra&lt; × ○ Info</li> <li>✓ → C ○ Center Content</li> <li>✓ Center Content</li> <li>✓ Centent</li> <li>✓ Cente</li></ul>                                                                                                    | tagRados corações - 1° ano<br>sere                                                                                                    | Massercard       Image: Subtool:         Massercard       Image: Subtool:         Amex       Image: Subtool:         Boleto       Image: Subtool:                                                                                                    | Pag<br>)ra.<br>Pr                                                                                                    | 3,00                                                               | <b>€</b> ∩1             |                                               |
| <ul> <li>MustsApp × I Tutorial Compr. × I India</li> <li>MustsApp × I India</li> <li>C India</li> <li>C C Checkout.prosecula.com.br/forma-paga</li> </ul> Pagamento Resumo da Compra Concession India Concession India Concess                                                                                                    | to en boleto bancário não oferece parcelamento. Limprima o boleto no final do processo de com incária ou pela interner. Lo parce de entrega para compras em boleto pasta a vale interner. Lo para de entrega para compras em boleto pasta a vale interner. Lo para de entrega para compras em boleto pasta a vale internet. Lo para de entrega para compras em boleto pasta a vale internet. Lo para de entrega para compras em boleto pasta a vale internet. Lo para de entrega para compras em boleto pasta a vale internet. Lo para de entrega para compras em boleto para entrega para compras em boleto para entrega para compras em boleto para entrega para compras em boleto para entrega para compras em boleto para entrega para compras em boleto para entrega para compras em boleto para entrega para compras em boleto para entrega para compras em boleto para entrega para compras em boleto para entrega para compras em boleto para entrega para compras em boleto para entrega para compras em boleto para entrega para compras em boleto para entrega para entrega para entrega para compra | Image: Structure of the structure of the s | Pag<br>)ra.<br>ener × Prd<br>s 1.275.00<br>a pagar: R\$ 1.279<br>o Elo<br>o JCB<br>o Pix                                         | 2<br>2<br>2<br>2<br>2<br>2<br>2<br>2<br>2<br>2<br>2<br>2<br>2<br>2 | <b>€</b> M'             |                                               |